# 配置FlexVPN遠端使用者的RADIUS屬性對映

| 目錄                                                   |
|------------------------------------------------------|
| · · · · · · · · · · · · · · · · · · ·                |
| <u>必要條件</u>                                          |
|                                                      |
| <u>採用元件</u>                                          |
| <u>設定</u>                                            |
| 網路圖表。<br>1997年1月1日日日日日日日日日日日日日日日日日日日日日日日日日日日日日日日日日日日 |
|                                                      |
| <u>路由器配置</u>                                         |
| <u>身份服務引擎(ISE)配置</u>                                 |
| 客戶端配置                                                |
| <u>驗證</u>                                            |
| <u>疑難排解</u>                                          |
| 調試和日誌                                                |
| 工作案例                                                 |
| 相關資訊                                                 |

# 簡介

本文檔介紹如何使用思科身份服務引擎(ISE)配置FlexVPN以驗證身份並執行屬性組對映。

# 必要條件

需求

思科建議您瞭解以下主題:

- 透過CLI在Cisco IOS® XE路由器上配置具有IKEV2/IPsec的遠端訪問虛擬專用網路(RAVPN)
- 思科身份服務引擎(ISE)配置
- 思科安全使用者端(CSC)
- RADIUS通訊協定

採用元件

本檔案根據這些軟體和硬體版本:

- ・ Cisco CSR1000V (VXE) 17.03.04a版
- 思科身分辨識服務引擎(ISE) 3.1
- 思科安全使用者端(CSC) 5.0.05040版
- Windows 11

本文中的資訊是根據特定實驗室環境內的裝置所建立。文中使用到的所有裝置皆從已清除(預設))的組態來啟動。如果您的網路運作中,請確保您瞭解任何指令可能造成的影響。

# 設定

#### 網路圖表

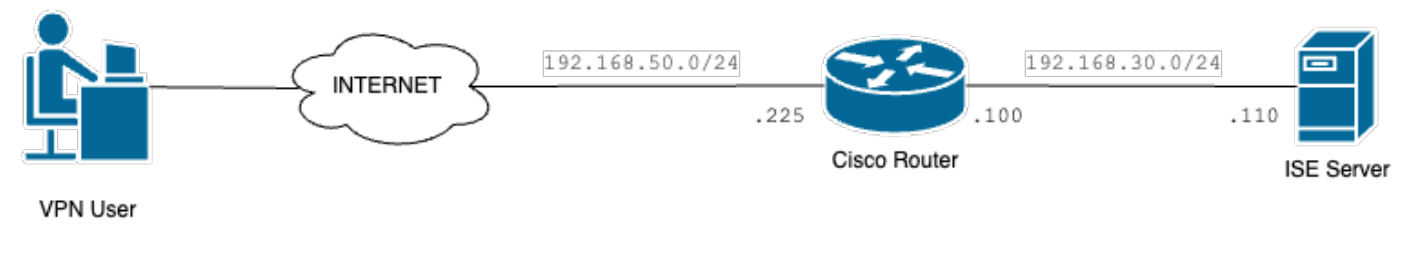

基本網路圖表

# 組態

#### 路由器配置

步驟 1.在裝置上配置RADIUS伺服器進行身份驗證和本地授權:

aaa new-model aaa group server radius FlexVPN-Authentication-Server server-private 192.168.30.110 key Cisco123 aaa authentication login FlexVPN-Authentication-List group FlexVPN-Authentication-Server aaa authorization network FlexVPN-Authorization-List local

aaa authentication login <list\_name>命令是指身份驗證、授權和記帳(AAA)組(用於定義 RADIUS伺服器)。

aaa authorization network <list name> local命令宣告將使用本地定義的使用者/組。

步驟2. 配置信任點以儲存路由器證書。由於路由器的本地身份驗證型別為RSA,因此裝置要求伺服 器使用證書對自身進行身份驗證:

crypto pki trustpoint FlexVPN-TP enrollment url http://192.168.50.230:80 subject-name CN=192.168.50.225 revocation-check none rsakeypair FlexVPN\_KEY

步驟 3.為每個不同的使用者組定義IP本地池:

ip local pool group1 172.16.10.1 172.16.10.50 ip local pool group2 172.16.20.1 172.16.20.50

#### 步驟 4. 配置本地授權策略:

crypto ikev2 authorization policy FlexVPN-Local-Policy

由於身份驗證伺服器負責根據使用者所屬的組傳送相關值(DNS、池、受保護的路由等),因此無 需對授權策略進行配置。但是,必須將其配置為在本地授權資料庫中定義使用者名稱。

步驟5 (可選)。建立IKEv2方案和策略(如果未配置,則使用智慧預設值):

crypto ikev2 proposal IKEv2-prop encryption aes-cbc-256 integrity sha256 group 14

crypto ikev2 policy IKEv2-pol proposal IKEv2-prop

步驟6(可選)。配置轉換集(如果未配置,則使用智慧預設值):

crypto ipsec transform-set TS esp-aes 256 esp-sha256-hmac mode tunnel

步驟 7. 使用正確的本地和遠端身份、身份驗證方法(本地和遠端)、信任點、AAA以及用於連線的 虛擬模板介面配置IKEv2配置檔案:

crypto ikev2 profile FlexVPN-IKEv2-Profile match identity remote key-id cisco.example identity local dn authentication local rsa-sig authentication remote eap query-identity pki trustpoint FlexVPN-TP aaa authentication eap FlexVPN-Authentication-List aaa authorization group eap list FlexVPN-Authorization-List FlexVPN-Local-Policy aaa authorization user eap cached virtual-template 100 命令aaa authorization user eap cached指定必須快取在EAP身份驗證期間接收的屬性。 此命令對 於配置非常重要,因為如果沒有此命令,則不會使用身份驗證伺服器傳送的資料,從而導致連線失 敗。

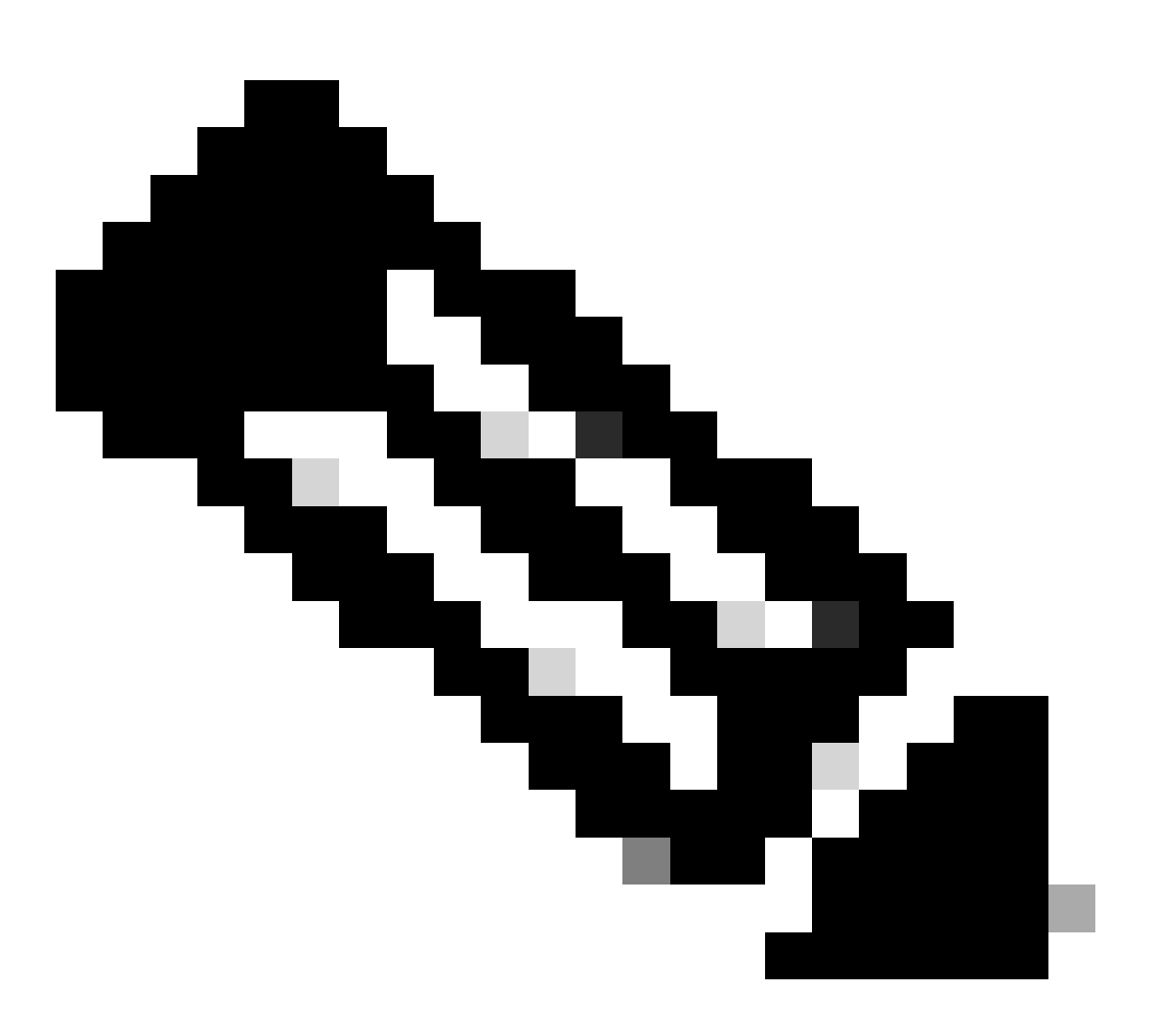

注意:遠端金鑰ID必須與XML檔案中的金鑰ID值匹配。如果未在XML檔案中對其進行修改 ,將使用預設值(\*\$AnyConnectClient\$\*),並且必須在IKEv2配置檔案中進行配置。

步驟 8. 配置IPsec配置檔案並分配轉換集和IKEv2配置檔案:

crypto ipsec profile FlexVPN-IPsec-Profile
set transform-set TS
set ikev2-profile FlexVPN-IKEv2-Profile

步驟 9. 配置環回介面。虛擬訪問介面從它借用IP地址:

interface Loopback100
ip address 10.0.0.1 255.255.255.255

步驟 10. 建立將用於建立不同虛擬訪問介面的虛擬模板,並連結第8步中建立的IPSec配置檔案:

interface Virtual-Template100 type tunnel ip unnumbered Loopback100 tunnel mode ipsec ipv4 tunnel protection ipsec profile FlexVPN-IPsec-Profile-1

步驟 11.在路由器上停用基於HTTP-URL的證書查詢和HTTP伺服器:

no crypto ikev2 http-url cert
no ip http server
no ip http secure-server

### 身份服務引擎(ISE)配置

步驟 1.登入到ISE伺服器並導航到管理>網路資源>網路裝置:

| Cisco ISE                                                                                                    | Q What page are you looking                                                                                                    | for?                                                                                   |                                                                                                    |                                                                          |                     |
|----------------------------------------------------------------------------------------------------|----------------------------------------------------------------------------------------------------|----------------------------------------------------------------------------------------|----------------------------------------------------------------------------------------------------|--------------------------------------------------------------------------|---------------------|
| Dashboard                                                                                                    | Context Visibility                                                                                                    | Operations                                                                             | Policy                                                                                                    | Administration                                                           | Work Centers        |
| Recent Pages                                                                                                    | System                                                                                                    | Network R                                                                              | esources                                                                                                    | pxGrid Serv                                                              | ices                |
| Groups<br>Authorization Profiles<br>Results<br>Network Devices<br>Policy Sets                                                                                                    | Deployment<br>Licensing<br>Certificates<br>Logging<br>Maintenance<br>Upgrade<br>Health Checks<br>Backup & Restore<br>Admin Access | Network<br>Network<br>Network<br>External<br>RADIUS<br>NAC Mai<br>External<br>Location | Devices<br>Device Groups<br>Device Profiles<br>RADIUS Servers<br>Server Sequences<br>nagers<br>MDM<br>Services | Summary<br>Client Ma<br>Diagnosti<br>Settings<br>Feed Servic<br>Profiler | nagement<br>cs<br>• |
|                                                                                                    | Settings                                                                                                    | Device Po                                                                              | Device Portal Management                                                                                       |                                                                          | ric NAC             |
|                                                                                                    | Identity Management                                                                                                    | Blocked<br>BYOD                                                                        | List                                                                                                    | Third Part                                                               | y Vendors           |
| Shortcuts<br>Image: state of the state of the state of | Identities<br>Groups<br>External Identity Sources<br>Identity Source Sequences<br>Settings                                        | Certifica<br>Client Pr<br>Mobile D<br>My Devic<br>Custom<br>Settings                   | te Provisioning<br>rovisioning<br>Device Manageme<br>ces<br>Portal Files                                       |                                                                          |                     |
| Make a wish                                                                                                    |                                                                                                    |                                                                                        |                                                                                                    |                                                                          |                     |

ISE常規選單

步驟 2.按一下Add將路由器配置為AAA客戶端:

| Network Devices          | Network Device Groups | Network Device Profiles | External RADIUS Servers   | RADIUS Server Sequences | More $\vee$            |
|--------------------------|-----------------------|-------------------------|---------------------------|-------------------------|------------------------|
| Network Devices          | Networ                | k Devices               |                           |                         |                        |
| Device Security Settings |                       |                         |                           |                         | Selected 0 Total 1 🔗 🍪 |
|                          | 🖉 Edit 🕇 🕂            | id 📋 Duplicate 🕁 Import | 🗅 Export 🗸 👌 Generate PAC | 📋 Delete 🖂              | All $\sim$ $\nabla$    |
|                          | Name                  | e 🗠 IP/Mask Profile N   | lame Location             | Туре                    | Description            |
|                          |                       | D_ROU disco             | (i) All Locations         | All Device Types        |                        |
|                          |                       |                         |                           |                         |                        |

增加新網路裝置

輸入網路裝置名稱和IP地址欄位,然後選中RADIUS Authentication Settings框並增加共用金鑰,此 值必須與建立路由器上的RADIUS伺服器對象時使用的金鑰相同。

# Network Devices

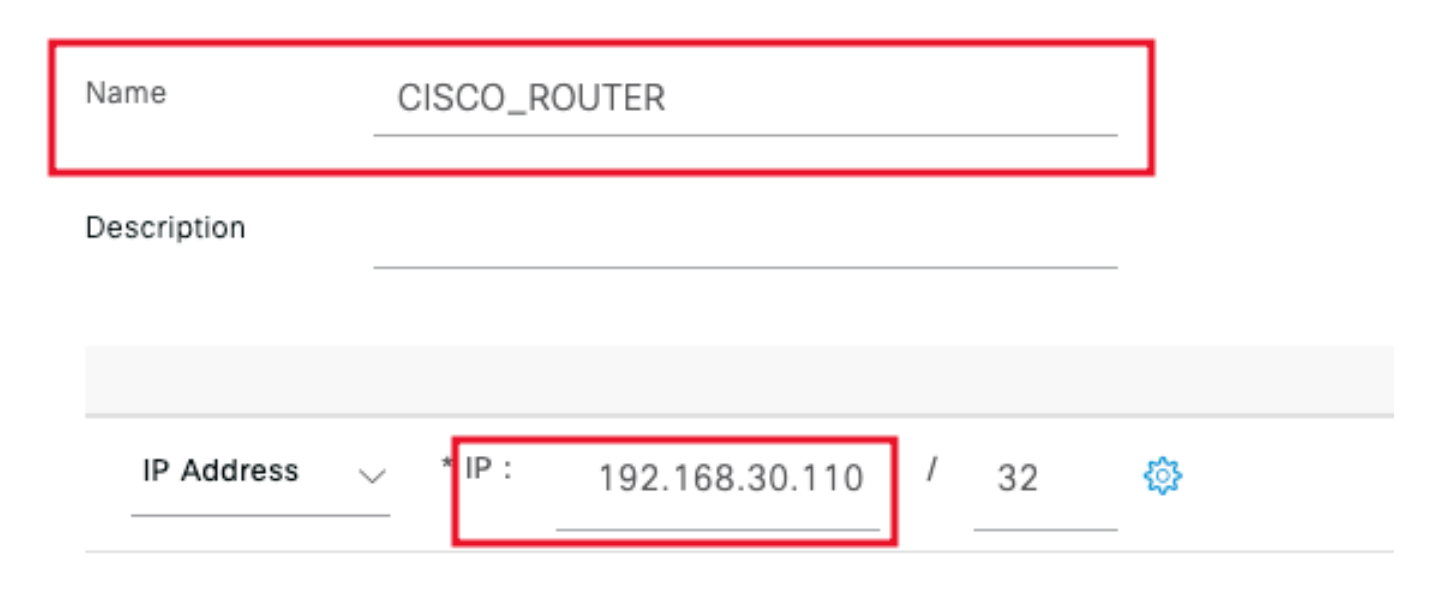

名稱和IP地址

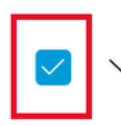

RADIUS Authentication Settings

### **RADIUS UDP Settings**

| Protocol              | RADIUS        |          |      |
|-----------------------|---------------|----------|------|
| Shared Secret         |               | <br>Show |      |
| Use Second Sha        | ared Secret 🥡 |          |      |
| networkDevices.second | SharedSecret  |          | Show |
|                       |               |          |      |

Radius密碼

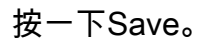

#### 步驟 3.導航到管理>身份管理>組:

| Cisco ISE                                                                                 | Q What page are you looking for?                                                                                                  |                                                                      |                                                                                                    |                                                                    |                                                |  |
|-------------------------------------------------------------------------------------------|----------------------------------------------------------------------------------------------------|----------------------------------------------------------------------|----------------------------------------------------------------------------------------------------|--------------------------------------------------------------------|------------------------------------------------|--|
| Dashboard                                                                                 | Context Visibility                                                                                                    | Operations                                                           | Policy                                                                                                    | Administration                                                     | Work Centers                                   |  |
| Recent Pages                                                                              | System                                                                                                    | ystem Network Resources                                              |                                                                                                    | pxGrid Services                                                    |                                                |  |
| Groups<br>Authorization Profiles<br>Results<br>Policy Sets                                | Deployment<br>Licensing<br>Certificates<br>Logging<br>Maintenance<br>Upgrade<br>Health Checks<br>Backup & Restore<br>Admin Access |                                                                      | rk Devices<br>rk Device Groups<br>rk Device Profiles<br>al RADIUS Servers<br>S Server Sequences<br>lanagers<br>al MDM<br>on Services | Summar<br>Client M<br>Diagnos<br>Settings<br>Feed Serv<br>Profiler | ry<br>Ianagement<br>:tics<br>:<br>i <b>Ice</b> |  |
| Shortcuts                                                                                 | Identity Management<br>Identities<br>Groups<br>External Identity Sources<br>Identity Source Sequences                             | Device P<br>Blocke<br>BYOD<br>Certific<br>Client<br>Mobile<br>My Dei | ortal Management<br>d List<br>cate Provisioning<br>Provisioning<br>Device Manageme<br>vices                                          | Third Pa                                                           | ntric NaC                                      |  |
| <ul> <li>ℋ + / - Expand menu</li> <li>esc - Collapse menu</li> <li>Make a wish</li> </ul> | Settings                                                                                                    | Custon<br>Setting                                                    | n Portal Files<br>Is                                                                                                    |                                                                    |                                                |  |

ISE常規選單

步驟 4.按一下User Identity Groups,然後按一下Add:

| Identity Groups              | User Identity Groups                                                     |                         |
|------------------------------|--------------------------------------------------------------------------|-------------------------|
| < 12 Ø                       |                                                                          | Selected 0 Total 10 🤔 🚷 |
| > 🛅 Endpoint Identity Groups | 🖉 Edit 🕂 Add 🔯 Delete 🗸 🕁 Import 🛆 Export 🗸                              | All $\sim$ $~$ $\nabla$ |
| > 🗀 User Identity Groups     | Name                                                                     |                         |
|                              | ALL_ACCOUNTS (default)     Default ALL_ACCOUNTS (default) User Group     |                         |
|                              | Default Employee User Group                                              |                         |
|                              | GROUP_ACCOUNTS (default)     Default GROUP_ACCOUNTS (default) User Group |                         |

Submit

Cancel

增加新組

# 輸入組Name,然後按一下Submit。

| * Name      | Group1 |  |  |
|-------------|--------|--|--|
| Description |        |  |  |
| Description |        |  |  |
|             |        |  |  |

群組資訊

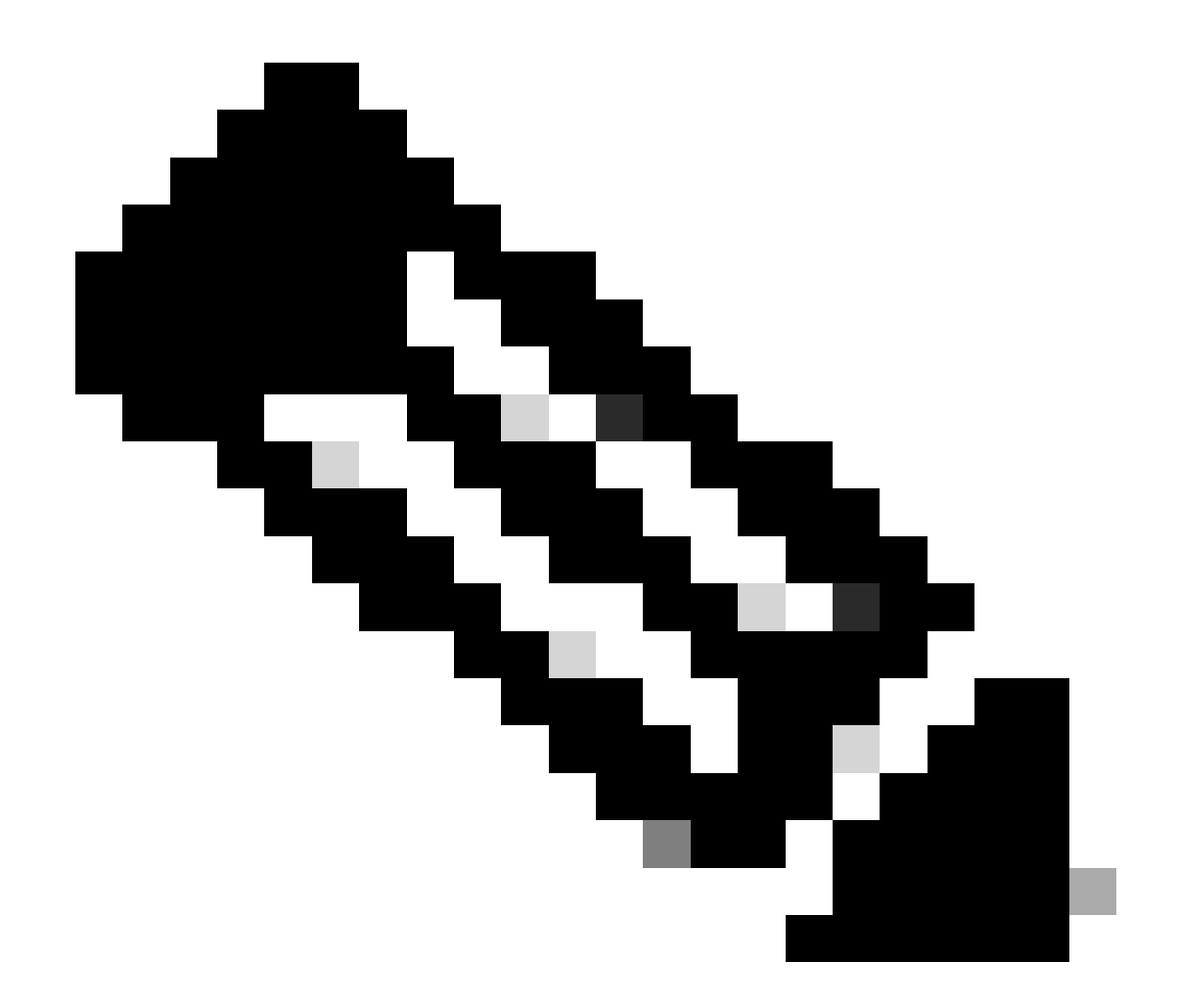

注意:重複步驟3和4,根據需要建立多個組。

步驟 5. 導航到管理>身份管理>身份:

| Cisco ISE                                                                     | Q What page are you looking                                                                                                    | for?                                                                                                    |                                                                               |                                                           |
|-------------------------------------------------------------------------------|----------------------------------------------------------------------------------------------------|----------------------------------------------------------------------------------------------------|-------------------------------------------------------------------------------|-----------------------------------------------------------|
| Dashboard                                                                     | Context Visibility                                                                                                    | Operations Polic                                                                                                    | y Administration                                                              | n Work Centers                                            |
| Recent Pages                                                                  | System                                                                                                    | Network Resources                                                                                                    | pxGrid S                                                                      | Services                                                  |
| Groups<br>Network Devices<br>Authorization Profiles<br>Results<br>Policy Sets | Deployment<br>Licensing<br>Certificates<br>Logging<br>Maintenance<br>Upgrade<br>Health Checks<br>Backup & Restore<br>Admin Access | Network Devices<br>Network Device Gri<br>Network Device Pro<br>External RADIUS St<br>RADIUS Server Sec<br>NAC Managers<br>External MDM<br>Location Services | oups Client<br>ofiles Diagn<br>ervers Settin<br>juences<br>Feed Se<br>Profile | nary<br>Management<br>ostics<br>gs<br><b>rvlice</b><br>ar |
|                                                                               | Settings                                                                                                    | Device Portal Manag                                                                                                    | ement Threat C                                                                | Centric NAC                                               |
|                                                                               | Identity Management<br>I Identities<br>Groups                                                                                     | Blocked List<br>BYOD<br>Certificate Provisio<br>Client Provisioning                                                                                         | ning                                                                          | Party Vendors                                             |
| Shortcuts                                                                     | External Identity Sources<br>Identity Source Sequences<br>Settings                                                                | Mobile Device Man<br>My Devices<br>Custom Portal Files                                                                                                    | ageme                                                                         |                                                           |
| esc - Collapse menu<br>Make a wish                                            |                                                                                                    | Settings                                                                                                    |                                                                               |                                                           |

ISE常規選單

# 步驟 6.按一下Add,以便在伺服器本地資料庫中建立新使用者:

| Identities                 | Groups        | External Identity Sources | Identity Source Sequences Settings                                                        |
|----------------------------|---------------|---------------------------|-------------------------------------------------------------------------------------------|
| Users<br>Latest Manual Net | work Scan Res | Network A                 | Access Users                                                                              |
|                            |               |                           | Selected 0 Total 0 🧷 🔯                                                                    |
|                            |               | 🖉 Edit 🕂 Add              | 🛞 Change Status 🗸 🕁 Import 🖞 Export 🗸 📋 Delete 🗸 📋 Duplicate 🛛 All 🗸 🏹                    |
|                            |               | Status                    | Username $\wedge$ Description First Name Last Name Email Address User Identity Grou Admin |
|                            |               |                           | No data available                                                                         |
|                            |               |                           |                                                                                           |
|                            |               |                           |                                                                                           |
|                            |               |                           |                                                                                           |

新增使用者

輸入Username 和Login Password。然後,導航到此頁面末尾,選擇User Group:

| ✓ Network Access User                                       |                        |                       |
|-------------------------------------------------------------|------------------------|-----------------------|
| * Username user1                                            |                        | -                     |
| Status Enabled V                                            |                        |                       |
| Email                                                       |                        |                       |
| $\vee$ Passwords                                            |                        |                       |
| Password Type: Internal Users                               | ~                      |                       |
| Password                                                    | Re-Enter Password      |                       |
| * Login Password                                            |                        | Generate Password (i) |
| Enable Password                                             |                        | Generate Password (i) |
| <b>市田</b> 老 2 搿 和 宓 雁                                       |                        |                       |
|                                                             |                        |                       |
|                                                             |                        |                       |
| $ \! \! \! \! \! \! \! \! \! \! \! \! \! \! \! \! \! \! \!$ |                        |                       |
| Description                                                 |                        | 1                     |
| Change password on next login                               | User Groups            |                       |
| Account Disable Policy                                      | < 🔓 🕸                  |                       |
| Disable account if date exceeds 20                          | ALL_ACCOUNTS (default) |                       |
|                                                             | Market Employee        |                       |

|            |                |   | Ξł. | Group1  |            |          |  |
|------------|----------------|---|-----|---------|------------|----------|--|
| $\sim$ Use | er Groups      |   | Ψ.  | Group2  |            |          |  |
|            |                |   | Ψ.  | GROUP_A | ACCOUNTS ( | default) |  |
| Ë          | Select an item | ~ | -   | +       |            |          |  |

將正確的群組指派給使用者

按一下Save。

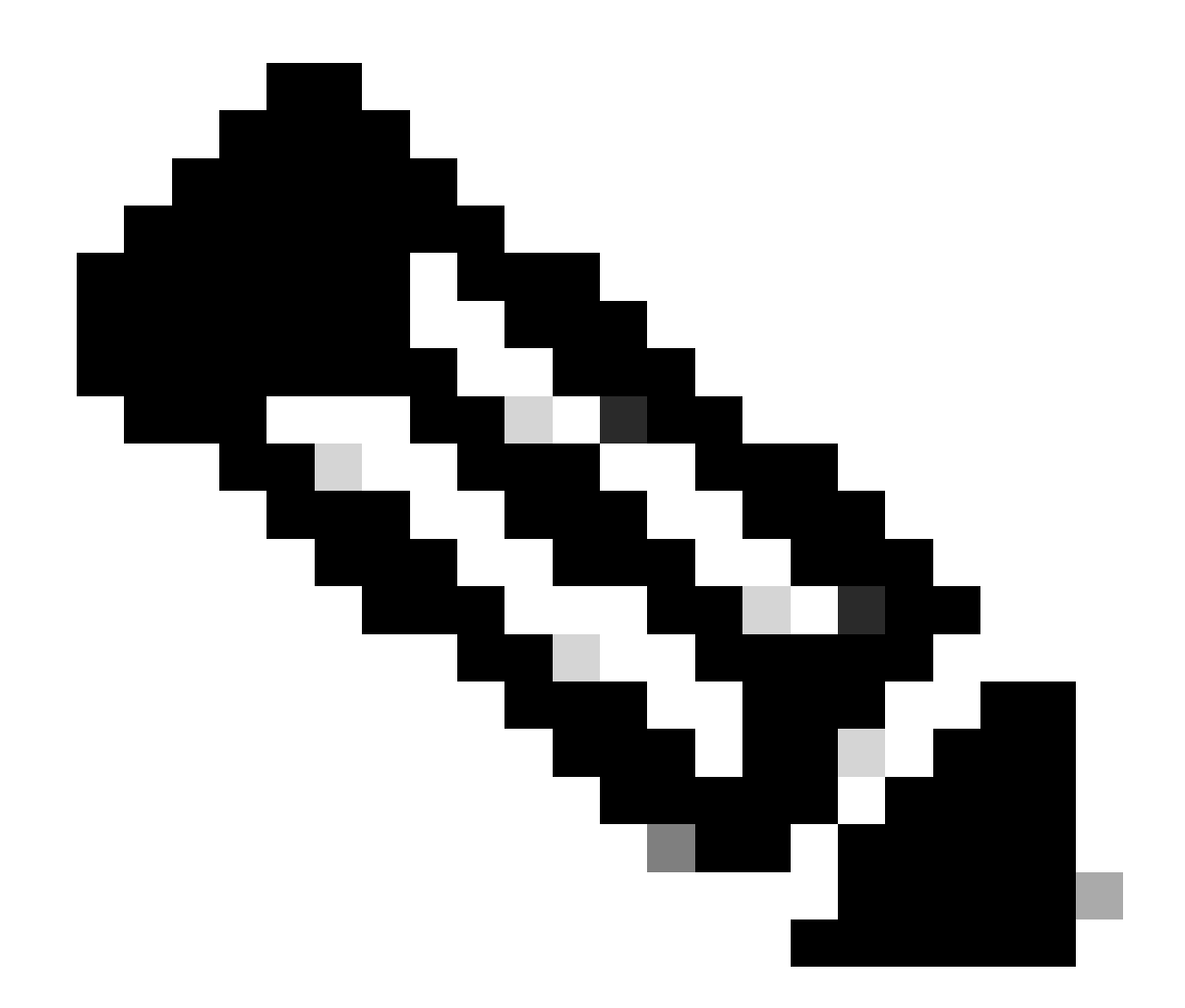

附註:重複步驟5和6,建立您需要的使用者,並將他們指派給對應的群組。

第7步: 導航到策略>策略集:

| Cisco ISE                                                                | Q What page are you looking for                          |              |         |                |              |   |
|--------------------------------------------------------------------------|----------------------------------------------------------|--------------|---------|----------------|--------------|---|
| Dashboard                                                                | Context Visibility                                       | Operations   | Policy  | Administration | Work Centers |   |
| Recent Pages<br>Groups                                                   | Policy Sets                                              | Profiling    |         |                |              |   |
| Network Devices<br>Authorization Profiles                                | Posture                                                  | Client Provi | sioning |                |              |   |
| Results<br>Policy Sets                                                   | Policy Elements<br>Dictionaries<br>Conditions<br>Results |              |         |                |              |   |
| Shortcuts<br>st + [/ - Expand menu<br>esc - Collapse menu<br>Make a wish |                                                          |              |         |                |              | R |

ISE常規選單

### 透過按一下螢幕右側的箭頭來選擇預設授權策略:

| Policy | Sets    |                 |                    |            | Reset Reset Polic                   | set Hitcou | nts         | Save |
|--------|---------|-----------------|--------------------|------------|-------------------------------------|------------|-------------|------|
| ÷      | Status  | Policy Set Name | Description        | Conditions | Allowed Protocols / Server Sequence | e Hits     | Actions     | View |
| 0      | (Search |                 |                    |            |                                     |            |             |      |
|        |         |                 |                    | +          |                                     |            |             |      |
|        | 0       | Default         | Default policy set |            | Default Network Access 🛛 👋          | - 35       | \$ <u>}</u> | >    |

選擇授權策略

## 步驟 8. 點選Authorization Policy旁邊的下拉選單箭頭以展開它。然後,按一下add (+)圖示以增加新 規則:

| Authorization Policy (14)   |          |                 |              |
|-----------------------------|----------|-----------------|--------------|
|                             | Results  |                 |              |
| Status Rule Name Conditions | Profiles | Security Groups | Hits Actions |
|                             |          |                 |              |

增加新授權規則

輸入規則的名稱,然後在條件欄下選取add (+)圖示:

| + Status | Rule Name         | Conditions | Profiles         | Security Groups      | Hits | Actions |
|----------|-------------------|------------|------------------|----------------------|------|---------|
| Q Search |                   |            |                  |                      |      |         |
| 0        | Group1_AuthZ_Rule | +          | Select from list | ✓ + Select from list | ~+   | ŝ       |

增加條件

# 步驟 9. 在「屬性編輯器」文字方塊中按一下,然後按一下Identity群組。選擇Identity group - Name屬性:

**U** ^

## Conditions Studio

| Library                        |       | Editor                       |                                 |                |   |
|--------------------------------|-------|------------------------------|---------------------------------|----------------|---|
| Search by Name                 |       | Click to add a               | an attribute                    |                |   |
|                                | © پ 🖗 | Select attribute for con     | dition                          |                | × |
| BYOD_is_Registered             | 0     | <ul><li>♀ □□ □ ▲ ⊕</li></ul> | ₽ 8 8 0 Ø                       | 0 <b>1 0</b> k | Ŷ |
| Catalyst_Switch_Local_Web_Aut  | 0     | Dictionary                   | Attribute                       | ID Info        | - |
| : E Compliance_Unknown_Devices | 0     | All Dictionaries ~           | Attribute<br>CWA_ExternalGroups | ID             |   |
| Compliant_Devices              | 0     | 4 IdentityGroup              | Description                     | 0              |   |
| EAP-MSCHAPv2                   | 0     | 🗥 IdentityGroup              | Name                            | Ū              |   |
| EAP-TLS                        | 0     | A InternalUser               | IdentityGroup                   | ()             |   |
| : E Guest_Flow                 | 0     | A PassiveID                  | PassiveID_Groups                | 0              |   |
| # MAC_in_SAN                   | 0     |                              |                                 |                |   |
| Hetwork_Access_Authentication_ | 0     |                              |                                 |                |   |
| :: 📄 Non_Cisco_Profiled_Phones | 0     |                              |                                 |                |   |

選取條件

選擇與運算子相同,然後按一下下拉選單箭頭以顯示可用選項,然後選擇使用者身份組 :<GROUP\_NAME>。

#### Editor

|   | IdentityGroup·Name |                                                     | (×                                     |
|---|--------------------|-----------------------------------------------------|----------------------------------------|
| * | Equals 🗸           | Choose from list or type                            |                                        |
|   | Set to 'Is not'    | User Identity Groups:GROUP_ACCOUNTS (default)       | Save                                   |
|   | ]                  | User Identity Groups:Group1                         |                                        |
|   |                    | User Identity Groups:Group2                         |                                        |
| · |                    | User Identity Groups:GuestType_Contractor (default) | ······································ |
|   |                    | User Identity Groups:GuestType_Daily (default)      |                                        |

選取群組

## 按一下「儲存」。

## 第10步:在配置檔案列中,點選增加(+)圖示並選擇建立新授權配置檔案:

|   |        |                     |     |                                                                   | Results                            |                           |      |         |
|---|--------|---------------------|-----|-------------------------------------------------------------------|------------------------------------|---------------------------|------|---------|
| ÷ | Status | Rule Name           |     | Conditions                                                        | Profiles                           | Security Groups           | Hits | Actions |
|   | Search | 1                   |     |                                                                   |                                    |                           |      |         |
|   | 0      | Group1_AuthZ_Rule   | 8   | IdentityGroup·Name EQUALS User Identity<br>Groups:Group1          | Select from list                   | Select from list $\sim$ + | 10   | ŝ       |
|   |        | Wireless Black List |     | Wireless_Access                                                   | Create a New Authorization Profile |                           |      | . 0.    |
|   | 0      | Default             | AND | A IdentityGroup-Name EQUALS Endpoint<br>Identity Groups:Blacklist |                                    | Select from list V+       | 0    | \$Ç}    |

建立授權配置檔案

輸入設定檔名稱

# Add New Standard Profile

#### Authorization Profile

| * Name                    | Profile_group1 |   |
|---------------------------|----------------|---|
| Description               |                |   |
|                           |                |   |
| * Access Type             | ACCESS_ACCEPT  | ~ |
| Network Device Profile    | 號 Cisco 🗸 🕀    |   |
| Service Template          |                |   |
| Track Movement            |                |   |
| Agentless Posture         |                |   |
| Passive Identity Tracking |                |   |

設定檔資訊

瀏覽至此頁末的進階屬性設定,然後按一下下拉式功能表箭頭。然後按一下Cisco,然後選擇ciscoav-pair—[1]:

| $\sim {\rm Ad}$ | vanced Attributes    | Settings    |                           |     |
|-----------------|----------------------|-------------|---------------------------|-----|
|                 |                      |             |                           |     |
| :               | Select an item       | ~           | ~                         | - + |
|                 |                      | Cisco<br>EQ | ]                         |     |
|                 |                      | <           |                           |     |
| $\sim$ Att      | ributes Details      |             | cisco-abort-cause[21]     |     |
| Access          | Type = ACCESS_ACCEPT |             | cisco-account-info[250]   |     |
|                 |                      |             | cisco-assign-ip-pool[218] |     |
|                 |                      |             | cisco-av-pair[1]          |     |
|                 |                      |             | cisco-call-filter[243]    |     |
|                 |                      |             | cisco-call-id[141]        |     |
|                 |                      |             |                           |     |

## 增加要配置的cisco-av-pair屬性,並按一下add (+)圖示增加另一個屬性:

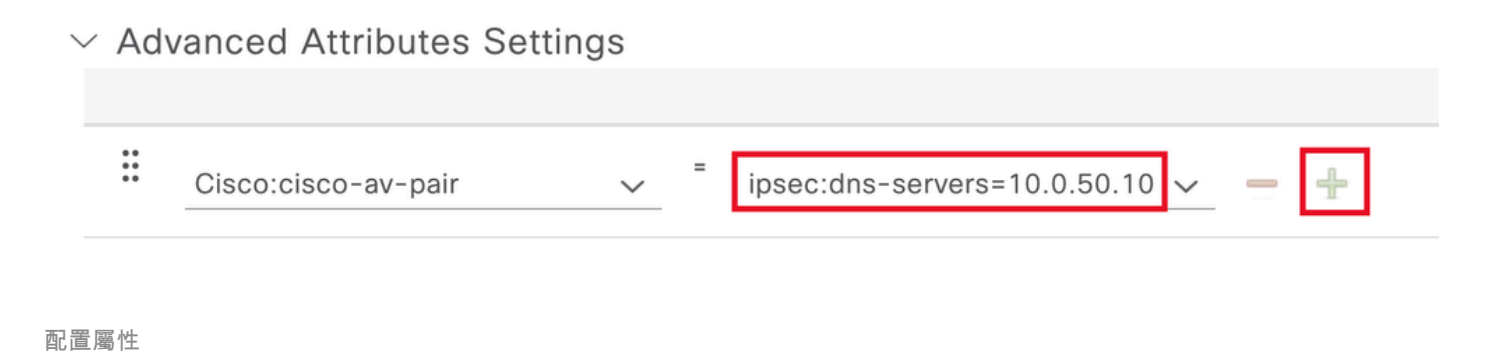

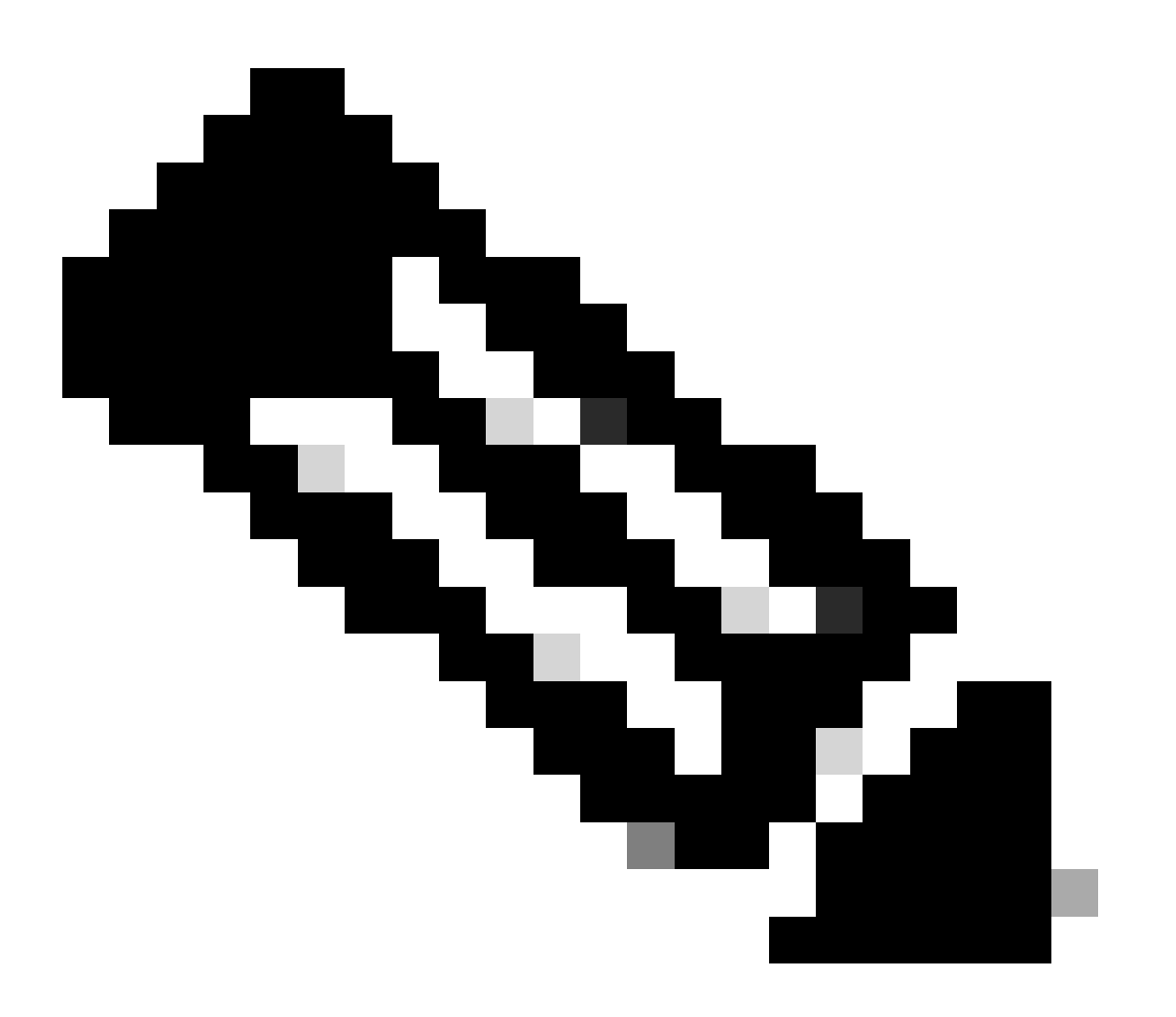

注意:有關屬性規範(名稱、語法、說明、示例等),請參閱FlexVPN RADIUS屬性配置 指南:

<u>FlexVPN和網際網路金鑰交換版本2配置指南,Cisco IOS XE Fuji 16.9.x -支援的RADIUS屬</u> 性

o

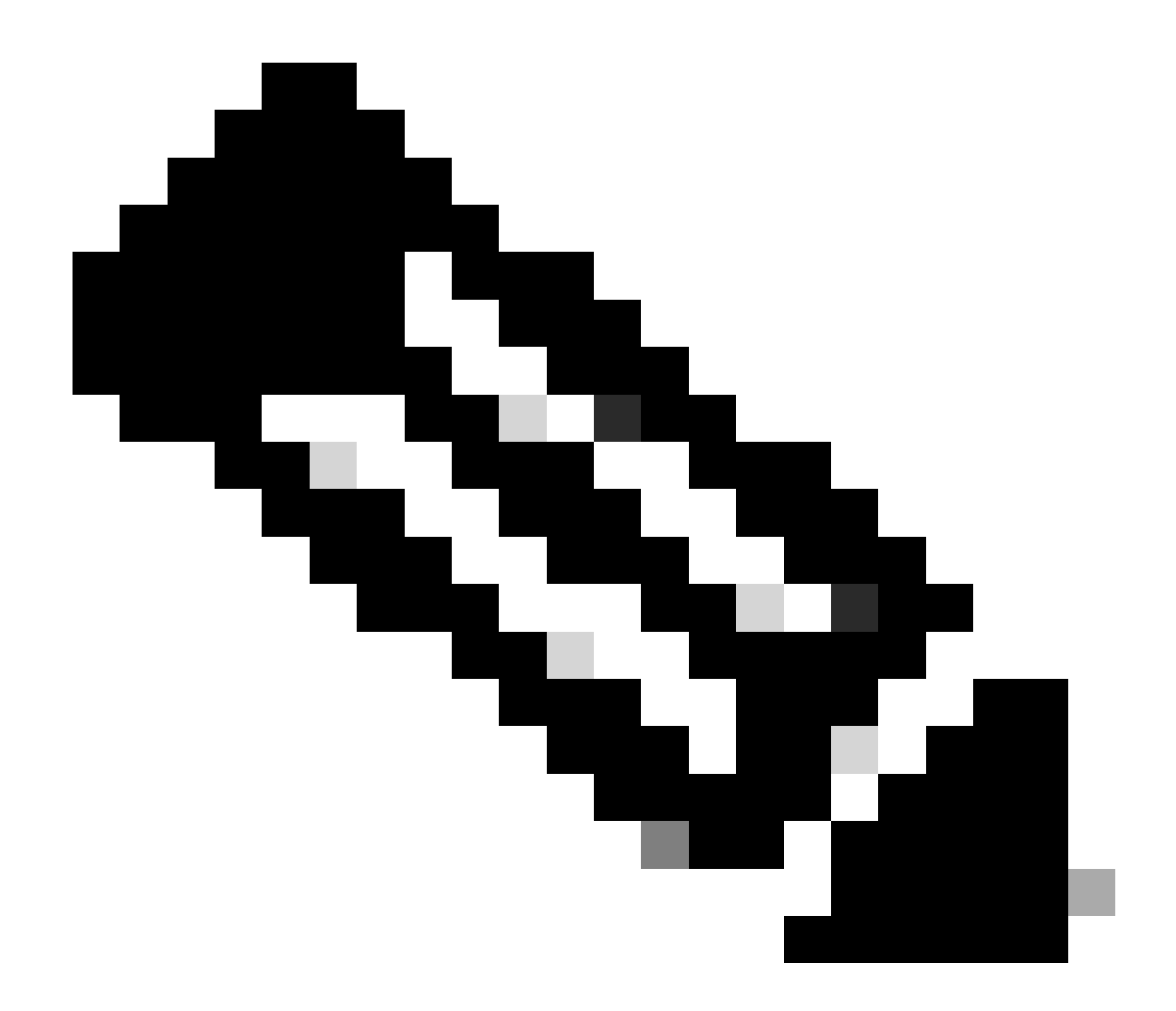

附註:重複上一步以建立必要的屬性。

按一下Save。

接下來的屬性已指定給每個群組:

• 群組1屬性:

#### $\scriptstyle \lor$ Advanced Attributes Settings

| H | Cisco:cisco-av-pair | ~ | = | ipsec:dns-servers=10.0.50.10 🗸 💻 |
|---|---------------------|---|---|----------------------------------|
| H | Cisco:cisco-av-pair | ~ | = | ipsec:route-set=prefix 192.161 V |
| H | Cisco:cisco-av-pair | ~ | - | ipsec:addr-pool=group1 🗸 💻 🕂     |

| <ul> <li>Attributes Details</li> </ul>                  |
|---------------------------------------------------------|
| Access Type = ACCESS_ACCEPT                             |
| cisco-av-pair = ipsec:dns-servers=10.0.50.101           |
| cisco-av-pair = ipsec:route-set=prefix 192.168.100.0/24 |
| cisco-av-pair = ipsec:addr-pool=group1                  |
|                                                         |

Group1屬性

## • 群組2屬性:

 $\scriptstyle \lor$  Advanced Attributes Settings

| 8 | Cisco:cisco-av-pair 🗸 | - | ipsec:dns-servers=10.0.50.20 🗸   | - |   |
|---|-----------------------|---|----------------------------------|---|---|
| 8 | Cisco:cisco-av-pair 🗸 | = | ipsec:route-set=prefix 192.16t ∨ | - |   |
| B | Cisco:cisco-av-pair 🗸 | = | ipsec:addr-pool=group2 ~         | _ | + |

| ` | <ul> <li>Attributes Details</li> </ul>                  |
|---|---------------------------------------------------------|
|   | Access Type = ACCESS_ACCEPT                             |
|   | cisco-av-pair = ipsec:dns-servers=10.0.50.202           |
| L | cisco-av-pair = ipsec:route-set=prefix 192.168.200.0/24 |
|   | cisco-av-pair = ipsec:addr-pool=group2                  |
|   |                                                         |

群組2屬性

第11步:點選下拉選單箭頭,選擇第10步中建立的授權配置檔案:

| + Status | Rule Name                       |     | Condit           | tions                                                                              | Profiles                                         | Security Groups           | Hits | Actions       |
|----------|---------------------------------|-----|------------------|------------------------------------------------------------------------------------|--------------------------------------------------|---------------------------|------|---------------|
| Q Search |                                 |     |                  |                                                                                    |                                                  |                           |      |               |
| ø        | Group1_AuthZ_Rule               | 8   | Identii<br>Group | tyGroup-Name EQUALS User Identity<br>Is:Group1                                     | Select from list                                 | Select from list $\sim$ + | 10   | (2)           |
| 0        | Wireless Black List<br>Default  | AND | E<br>%           | Wireless_Access<br>IdentityGroup-Name EQUALS Endpoint<br>Identity Groups:Blacklist | DenyAccess<br>NSP_Onboard<br>Non_Cisco_IP_Phones | Select from list $\sim$ + | 0    | \$\$}         |
| 0        | Profiled Cisco IP Phones        | 8   | Identi<br>Group  | tyGroup-Name EQUALS Endpoint Identity<br>s:Profiled:Cisco-IP-Phone                 | PermitAccess                                     | Select from list $\sim$ + | 0    | ŝ             |
| 0        | Profiled Non Cisco IP<br>Phones | =   | Non_0            | Cisco_Profiled_Phones                                                              | Profile_group1<br>Non_Cisco_IP_Phones × V        | Select from list $\vee+$  | 0    | \$<br>\$<br>} |

#### 分配授權配置檔案

## 按一下Save。

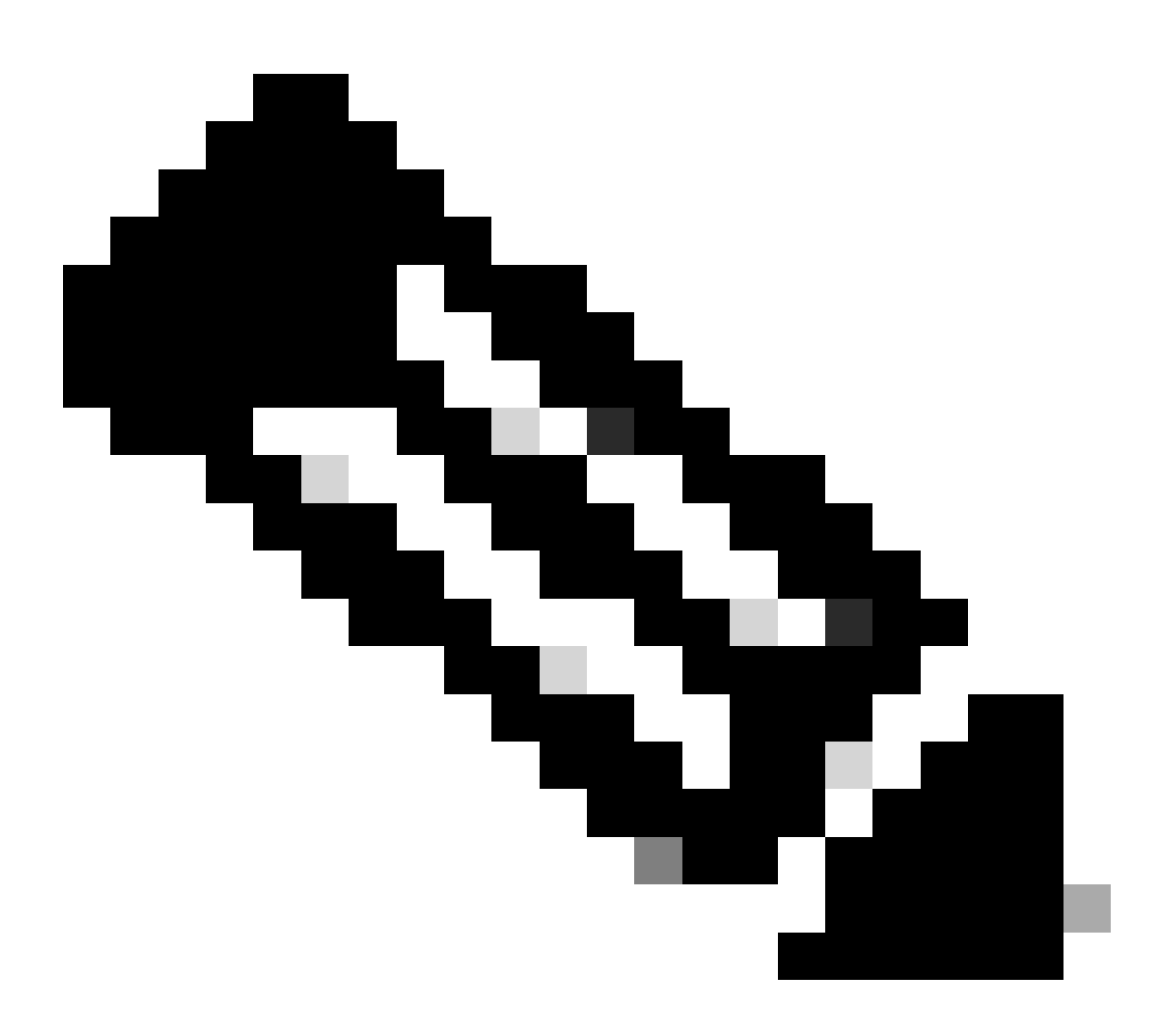

注意:重複步驟8到11為每個組建立必要的授權規則。

步驟12(可選)。 如果需要編輯授權配置檔案,請導航到策略>結果:

| Cisco ISE                                                                  | Q What page are you looking                              | for?        |           |                |              |   |
|----------------------------------------------------------------------------|----------------------------------------------------------|-------------|-----------|----------------|--------------|---|
| Dashboard                                                                  | Context Visibility                                       | Operations  | Policy    | Administration | Work Centers |   |
| Recent Pages Authorization Profiles                                        | Policy Sets                                              | Profiling   |           |                |              |   |
| Results<br>Identities                                                      | Posture                                                  | Client Prov | visioning |                |              |   |
| Aroups<br>Network Devices                                                  | Policy Elements<br>Dictionaries<br>Conditions<br>Results |             |           |                |              |   |
| Shortcuts<br>(#) + (/) - Expand menu<br>(#) - Collapse menu<br>Make a wish |                                                          |             |           |                |              | R |

ISE常規選單

## 導航到授權>授權配置檔案。按一下要修改的配置檔案的覈取方塊,然後按一下Edit:

■ Cisco ISE

Policy · Policy Elements

Q () 🔎 🧔

| Dictionaries                    | Conditions | Results                 |                           |                                                  |                                                               |             |
|---------------------------------|------------|-------------------------|---------------------------|--------------------------------------------------|---------------------------------------------------------------|-------------|
| Authentication<br>Authorization | ><br>v     | Stanc<br>For Policy Exp | dard Authoriz             | zation Profiles<br>ystem > Backup & Restore > Po | blicy Export Page Selected 1 Total 11                         | C &         |
| Downloadable AC                 | Ls         | 🖉 Edit                  | + Add 📋 Duplicate         | Delete                                           | AI                                                            | ι~ γ        |
| Profiling                       | >          |                         | Name                      | Profile                                          | ∧ Description                                                 |             |
| Posture                         | >          |                         | Blackhole_Wireless_Access | 🗰 Cisco 👔                                        | Default profile used to blacklist wireless devices. Ensure to | that you co |
|                                 |            |                         | Cisco_IP_Phones           | (i) 🗰 Cisco (i)                                  | Default profile used for Cisco Phones.                        |             |
| Client Provisioning             | >          |                         | Cisco_Temporal_Onboard    | 🗰 Cisco 🧻                                        | Onboard the device with Cisco temporal agent                  |             |
|                                 |            |                         | Cisco_WebAuth             | 🗰 Cisco 🧻                                        | Default Profile used to redirect users to the CWA portal.     |             |
|                                 |            |                         | NSP_Onboard               | 🗰 Cisco 🧻                                        | Onboard the device with Native Supplicant Provisioning        |             |
|                                 |            |                         | Non_Cisco_IP_Phones       | 🗰 Cisco 🧻                                        | Default Profile used for Non Cisco Phones.                    |             |
|                                 |            |                         | Profile_group1            | 🗰 Cisco 👔                                        |                                                               |             |
|                                 |            |                         | Profile_group2            | 🗰 Cisco 🧻                                        |                                                               |             |
|                                 |            |                         | UDN                       | 🗰 Cisco 👔                                        | Default profile used for UDN.                                 |             |
|                                 |            |                         | DenyAccess                |                                                  | Default Profile with access type as Access-Reject             |             |
|                                 |            |                         | PermitAccess              |                                                  | Default Profile with access type as Access-Accept             |             |

編輯授權配置檔案

## 客戶端配置

步驟 1.使用XML配置檔案編輯器建立XML配置檔案。以下範例是用來建立本檔案的範例:

#### <#root>

<AnyConnectProfile xmlns="http://schemas.xmlsoap.org/encoding/" xmlns:xsi="http://www.w3.org/2001/XMLSc</pre> <ClientInitialization> <UseStartBeforeLogon UserControllable="true">true</UseStartBeforeLogon> <AutomaticCertSelection UserControllable="false">true</AutomaticCertSelection> <ShowPreConnectMessage>false</ShowPreConnectMessage> <CertificateStore>All</CertificateStore> <CertificateStoreMac>All</CertificateStoreMac> <CertificateStoreLinux>All</CertificateStoreLinux> <CertificateStoreOverride>true</CertificateStoreOverride> <ProxySettings>Native</ProxySettings> <AllowLocalProxyConnections>true</AllowLocalProxyConnections> <AuthenticationTimeout>30</AuthenticationTimeout> <AutoConnectOnStart UserControllable="true">false</AutoConnectOnStart> <MinimizeOnConnect UserControllable="true">true</MinimizeOnConnect> <LocalLanAccess UserControllable="true">false</LocalLanAccess> <DisableCaptivePortalDetection UserControllable="true">false</DisableCaptivePortalDetection> <ClearSmartcardPin UserControllable="false">true</ClearSmartcardPin> <IPProtocolSupport>IPv4,IPv6</IPProtocolSupport> <AutoReconnect UserControllable="false"> true <AutoReconnectBehavior UserControllable="false">ReconnectAfterResume</AutoReconnectBehavior> </AutoReconnect> <SuspendOnConnectedStandby>false</SuspendOnConnectedStandby> <AutoUpdate UserControllable="false">true</AutoUpdate> <RSASecurIDIntegration UserControllable="false">Automatic</RSASecurIDIntegration> <WindowsLogonEnforcement>SingleLocalLogon</WindowsLogonEnforcement> <LinuxLogonEnforcement>SingleLocalLogon</LinuxLogonEnforcement> <WindowsVPNEstablishment>AllowRemoteUsers</WindowsVPNEstablishment> <LinuxVPNEstablishment>LocalUsersOnly</LinuxVPNEstablishment> <AutomaticVPNPolicy>false</AutomaticVPNPolicy> <PPPExclusion UserControllable="false"> **Disable** <PPPExclusionServerIP UserControllable="false"/> </PPPExclusion> <EnableScripting UserControllable="false">false</EnableScripting> <EnableAutomaticServerSelection UserControllable="false"> false <AutoServerSelectionImprovement>20</AutoServerSelectionImprovement> <AutoServerSelectionSuspendTime>4</AutoServerSelectionSuspendTime> </EnableAutomaticServerSelection> <RetainVpnOnLogoff>false </RetainVpnOnLogoff> <CaptivePortalRemediationBrowserFailover>false</CaptivePortalRemediationBrowserFailover> <AllowManualHostInput>true</AllowManualHostInput> </ClientInitialization> <ServerList> <HostEntry> <HostName> FlexVPN HUB </HostName> <HostAddress> 192.168.50.225 </HostAddress> <PrimaryProtocol>

IPsec

<StandardAuthenticationOnly> true <AuthMethodDuringIKENegotiation>

EAP-MD5

</AuthMethodDuringIKENegotiation> <IKEIdentity>

#### cisco.example

</IKEIdentity> </StandardAuthenticationOnly> </PrimaryProtocol> </HostEntry> </ServerList> </AnyConnectProfile>

- <主機名> -用於表示主機、IP地址或完全限定域名(FQDN)的別名。這會顯示在CSC方塊中。
- <HostAddress> FlexVPN集線器的IP地址或FQDN。
- <PrimaryProtocol> -必須設定為IPsec以強制客戶端使用IKEv2/IPsec而不是SSL。
- <AuthMethodDuringIKENegotiation> -必須設定為在EAP中使用EAP-MD5。這是根據ISE伺服 器進行身份驗證所必需的。
- <IKEIdentity>-此字串由客戶端作為ID\_GROUP型別ID負載傳送。這可用於將客戶端與中心上的特定IKEv2配置檔案進行匹配。

# 驗證

步驟 1.導航到安裝CSC的客戶端電腦。連線到FlexVPN中心並輸入user1憑證:

| 🕲 Cis | co Secure Client — 🔲 🗡                                                             | (   |
|-------|------------------------------------------------------------------------------------|-----|
|       | AnyConnect VPN:<br>Please enter your username and password.<br>FlexVPN HUB Connect |     |
|       | Scisco Secure Client   FlexVPN HUB > ×                                             |     |
| \$    | Username: user1<br>Password: ******                                                | 1.0 |
|       | OK Cancel                                                                          |     |

User1身份證明

步驟 2.建立連線後,點選齒輪圖示(左下角)並導航到AnyConnectVPN > Statistics。 在Address Information 部分中確認所分配的IP地址屬於為組1配置的池:

| S Cisco Secure Client |                                                                                                    | -  |            | ×  |
|-----------------------|----------------------------------------------------------------------------------------------------|----|------------|----|
| cisco Secure (        | Client &                                                                                                    |    |            | () |
| Status Overview       | Virtual Private Network (VPN)                                                                                                    |    |            |    |
| AnyConnect VPN >      | Preferences Statistics Route Details Firewall Message History                                                                                                    |    |            |    |
| Secure Endpoint       | Connection Information         State:       Connected         Tunnel Mode (IPv4):       Split Include         Tunnel Mode (IPv6):       Drop All Traffic         Dynamic Tunnel Exclusion:       None         Dynamic Tunnel Inclusion:       None         Duration:       00:00:22         Session Disconnect:       None         Management Connection State:       Disconnected (user tunnel active)         Address Information       Client (IPv4):         Client (IPv6):       Not Available         Server:       Bytes |    | •          |    |
|                       | Reset                                                                                                    | Ex | port Stats |    |

User1統計

導航到AnyConnectVPN > Route details,確認顯示的資訊對應於為group1配置的安全路由和 DNS:

| Sisco Secure Client |                                                                                                    | - |   |  |
|---------------------|----------------------------------------------------------------------------------------------------|---|---|--|
| cisco Secure        | Client &                                                                                                    |   | 0 |  |
| Status Overview     | Virtual Private Network (VPN)                                                                                                    |   |   |  |
| AnyConnect VPN >    | Preferences Statistics Route Details Firewall Message History                                                                     |   |   |  |
| Secure Endpoint     | Non-Secured Routes (IPv4)           0.0.0.0/0           Secured Routes (IPv4)           192.168.100.0/24           10.0.50.101/32 |   | • |  |

User1路由詳細資訊

步驟 3.對使用者2憑證重複第1步和第2步,檢查資訊是否與在ISE授權策略上為此組配置的值匹配 :

| 🕲 Cisco | Secure Client —                                                                              | ×           |
|---------|----------------------------------------------------------------------------------------------|-------------|
|         | AnyConnect VPN:<br>Please enter your username and password.<br>FlexVPN HUB Connect           | 1           |
|         | Cisco Secure Client   FlexVPN HUB × Please enter your username and password. Username: user2 | ]           |
| \$      | OK Cancel                                                                                    | :  1.<br>co |

使用者2身份證明

()

\_

# Secure Client

| Status Overview  | Virtual Private Network (VPN)                                                                                                    |  |
|------------------|----------------------------------------------------------------------------------------------------|--|
| AnyConnect VPN > | Preferences Statistics Route Details Firewall Message History                                                                                                    |  |
| Secure Endpoint  | Connection Information         State:       Connected         Tunnel Mode (IPv4):       Split Include         Tunnel Mode (IPv6):       Drop All Traffic         Dynamic Tunnel Exclusion:       None         Dynamic Tunnel Inclusion:       None         Duration:       00:00:12         Session Disconnect:       None         Management Connection State:       Disconnected (user tunnel active) |  |
|                  | Address Information <ul> <li>Client (IPv4):</li> <li>172.16.20.5</li> <li>Client (IPv6):</li> <li>Not Available</li> <li>Server:</li> <li>Bytes</li> <li>Reset</li> <li>Export Stats</li> </ul>                                                                                                    |  |

使用者2統計資訊

| S Cisco Secure Client |                                                                                                    | - | ×     |
|-----------------------|----------------------------------------------------------------------------------------------------|---|-------|
| cisco Secure (        | Client                                                                                              |   | 0     |
| Status Overview       | Virtual Private Network (VPN)                                                                       |   |       |
| AnyConnect VPN >      | Preferences Statistics Route Details Firewall Message History                                       |   | <br>_ |
| Secure Endpoint       | Non-Secured Routes (IPv4)<br>0.0.0/0<br>Secured Routes (IPv4)<br>192.168.200.0/24<br>10.0.50.202/32 |   | •     |

使用者2路由詳細資訊

# 疑難排解

### 調試和日誌

在Cisco路由器上:

1. 使用IKEv2和IPSec調試來驗證頭端和客戶端之間的協商:

debug crypto ikev2 debug crypto ikev2 packet debug crypto ikev2 error debug crypto ikev2 internal debug crypto ipsec debug crypto ipsec error

2. 使用AAA調試驗證本地和/或遠端屬性的分配:

```
debug aaa authorization
debug aaa authentication
debug radius authentication
```

在ISE上:

• RADIUS即時日誌

#### 工作案例

以下輸出是成功連線的示例:

• User1調試輸出:

#### <#root>

```
Jan 30 02:57:21.088: AAA/BIND(000000FF): Bind i/f
Jan 30 02:57:21.088: AAA/AUTHEN/LOGIN (000000FF):
```

Pick method list 'FlexVPN-Authentication-List'

```
Jan 30 02:57:21.088: RADIUS/ENCODE(000000FF):Orig. component type = VPN IPSEC
Jan 30 02:57:21.088: RADIUS/ENCODE(000000FF): dropping service type, "radius-server attribute 6 on-for-
Jan 30 02:57:21.088: RADIUS(000000FF): Config NAS IP: 0.0.0.0
Jan 30 02:57:21.088: idb is NULL
Jan 30 02:57:21.088: RADIUS(00000FF): Config NAS IPv6: ::
Jan 30 02:57:21.089: RADIUS(00000FF): acct_session_id: 4245
Jan 30 02:57:21.089: RADIUS(00000FF): sending
```

Jan 30 02:57:21.089: RADIUS/ENCODE: Best Local IP-Address 192.168.30.100 for Radius-Server 192.168.30.1 Jan 30 02:57:21.089: RADIUS: Message Authenticator encoded Jan 30 02:57:21.089: RADIUS(000000FF):

Send Access-Request to 192.168.30.110:1645 id 1645/85, len 229

RADIUS: authenticator C9 82 15 29 AF 4B 17 61 - 27 F4 5C 27 C2 C3 50 34 Jan 30 02:57:21.089: RADIUS: Service-Type [6] 6 Login [1] Jan 30 02:57:21.089: RADIUS: Vendor, Cisco [26] 26 Jan 30 02:57:21.089: RADIUS: Cisco AVpair [1] 20 "service-type=Login" Jan 30 02:57:21.089: RADIUS: Vendor, Cisco [26] 36 Jan 30 02:57:21.089: RADIUS: Cisco AVpair [1] 30

"isakmp-phase1-id=cisco.example"

Jan 30 02:57:21.089: RADIUS: Calling-Station-Id [31] 13 "192.168.50.130" Jan 30 02:57:21.089: RADIUS: Vendor, Cisco [26] 64 Jan 30 02:57:21.089: RADIUS: Cisco AVpair [1] 58 "audit-session-id=L2L42F2F0116Z02L42F2F016FZH1194CAE2Z Jan 30 02:57:21.089: RADIUS: User-Name [1] 7

"user1"

Jan 30 02:57:21.089: RADIUS: Vendor, Cisco [26] 21 Jan 30 02:57:21.089: RADIUS: Cisco AVpair [1] 15 "coa-push=true" Jan 30 02:57:21.089: RADIUS: EAP-Message [79] 12 RADIUS: 02 3B 00 0A 01 75 73 65 72 31 [ ;user1] Jan 30 02:57:21.089: RADIUS: Message-Authenticato[80] 18 RADIUS: E7 22 65 E0 DC 03 3A 49 0B 01 49 2A D5 3F AD 4F [ "e:II\*?0] Jan 30 02:57:21.089: RADIUS: NAS-IP-Address [4] 6 192.168.30.100 Jan 30 02:57:21.089: RADIUS: 000000FF): Sending a IPv4 Radius Packet Jan 30 02:57:21.090: RADIUS(00000FF): Started 5 sec timeout Jan 30 02:57:21.094: RADIUS:

Received from id 1645/85 192.168.30.110:1645, Access-Challenge, len 137

RADIUS: authenticator 67 2B 9D 9C 4D 1F F3 E8 - F6 EC 9B EB 8E 49 C8 A5
Jan 30 02:57:21.094: RADIUS: State [24] 91
RADIUS: 35 32 43 50 4D 53 65 73 73 69 6F 6E 49 44 3D 4C [52CPMSessionID=L]
RADIUS: 32 4C 34 32 46 32 46 30 31 31 36 5A 4F 32 4C 34 [2L42F2F0116Z02L4]
RADIUS: 32 46 32 46 30 31 36 46 5A 48 31 31 39 34 43 41 [2F2F016FZH1194CA]
RADIUS: 45 32 5A 4E 31 46 3B 33 31 53 65 73 73 69 6F 6E [E2ZN1F;31Session]
RADIUS: 49 44 3D 49 53 45 2D 44 49 41 4E 2F 34 39 33 30 [ID=ISE-SERVER/4930]
RADIUS: 38 30 30 31 38 2F 32 39 3B [ 80018/29;]
Jan 30 02:57:21.094: RADIUS: EAP-Message [79] 8
RADIUS: 01 52 00 06 0D 20 [ R ]
Jan 30 02:57:21.094: RADIUS: Message-Authenticato[80] 18
RADIUS: 38 8A B1 31 72 62 06 40 4F D4 58 48 E8 36 E7 80 [ 81rb@OXH6]
Jan 30 02:57:21.094: RADIUS(00000FF): Received from id 1645/85
RADIUS/DECODE: EAP-Message fragments, 6, total 6 bytes
Jan 30 02:57:21.097: AAA/AUTHEN/LOGIN (00000FF):

Pick method list 'FlexVPN-Authentication-List'

Jan 30 02:57:21.097: RADIUS/ENCODE(000000FF):Orig. component type = VPN IPSEC
Jan 30 02:57:21.097: RADIUS/ENCODE(000000FF): dropping service type, "radius-server attribute 6 on-forJan 30 02:57:21.097: RADIUS(000000FF): Config NAS IP: 0.0.0.0
Jan 30 02:57:21.097: vrfid: [65535] ipv6 tableid : [0]
Jan 30 02:57:21.097: idb is NULL
Jan 30 02:57:21.097: RADIUS(000000FF): Config NAS IPv6: ::
Jan 30 02:57:21.097: RADIUS(ENCODE(00000FF): acct\_session\_id: 4245

Jan 30 02:57:21.097: RADIUS(000000FF): sending
Jan 30 02:57:21.097: RADIUS/ENCODE: Best Local IP-Address 192.168.30.100 for Radius-Server 192.168.30.1
Jan 30 02:57:21.097: RADIUS: Message Authenticator encoded
Jan 30 02:57:21.097: RADIUS(000000FF):

Send Access-Request to 192.168.30.110:1645 id 1645/86, len 316

RADIUS: authenticator 93 07 42 CC D1 90 31 68 - 56 D0 D0 5A 35 C3 67 BC Jan 30 02:57:21.097: RADIUS: Service-Type [6] 6 Login [1] Jan 30 02:57:21.097: RADIUS: Vendor, Cisco [26] 26 Jan 30 02:57:21.098: RADIUS: Cisco AVpair [1] 20 "service-type=Login" Jan 30 02:57:21.098: RADIUS: Vendor, Cisco [26] 36 Jan 30 02:57:21.098: RADIUS: Cisco AVpair [1] 30

#### "isakmp-phase1-id=cisco.example"

Jan 30 02:57:21.098: RADIUS: Calling-Station-Id [31] 13 "192.168.50.130" Jan 30 02:57:21.098: RADIUS: Vendor, Cisco [26] 64 Jan 30 02:57:21.098: RADIUS: Cisco AVpair [1] 58 "audit-session-id=L2L42F2F0116Z02L42F2F016FZH1194CAE2Z Jan 30 02:57:21.098: RADIUS: User-Name [1] 7

"user1"

Jan 30 02:57:21.098: RADIUS: Vendor, Cisco [26] 21 Jan 30 02:57:21.098: RADIUS: Cisco AVpair [1] 15 "coa-push=true" Jan 30 02:57:21.098: RADIUS: EAP-Message [79] 8 RADIUS: 02 52 00 06 03 04 [ R] Jan 30 02:57:21.098: RADIUS: Message-Authenticato[80] 18 RADIUS: E0 67 24 D3 BB CF D9 E0 EE 44 98 8A 26 64 AC C9 [ g\$D&d] Jan 30 02:57:21.098: RADIUS: State [24] 91 RADIUS: 35 32 43 50 4D 53 65 73 73 69 6F 6E 49 44 3D 4C [52CPMSessionID=L] RADIUS: 32 4C 34 32 46 32 46 30 31 31 36 5A 4F 32 4C 34 [2L42F2F0116Z02L4] RADIUS: 32 46 32 46 30 31 36 46 5A 48 31 31 39 34 43 41 [2F2F016FZH1194CA] RADIUS: 45 32 5A 4E 31 46 3B 33 31 53 65 73 73 69 6F 6E [E2ZN1F;31Session] RADIUS: 49 44 3D 49 53 45 2D 44 49 41 4E 2F 34 39 33 30 [ID=ISE-SERVER/4930] RADIUS: 38 30 30 31 38 2F 32 39 3B [ 80018/29;] Jan 30 02:57:21.098: RADIUS: NAS-IP-Address [4] 6 192.168.30.100 Jan 30 02:57:21.098: RADIUS(000000FF): Sending a IPv4 Radius Packet Jan 30 02:57:21.099: RADIUS(000000FF): Started 5 sec timeout Jan 30 02:57:21.101: RADIUS: Received from id 1645/86 192.168.30.110:1645, Access-Challenge, len 161 RADIUS: authenticator 42 A3 5F E0 92 13 51 13 - B2 80 56 A3 91 36 BD A1 Jan 30 02:57:21.101: RADIUS: State [24] 91 RADIUS: 35 32 43 50 4D 53 65 73 73 69 6F 6E 49 44 3D 4C [52CPMSessionID=L] RADIUS: 32 4C 34 32 46 32 46 30 31 31 36 5A 4F 32 4C 34 [2L42F2F0116Z02L4] RADIUS: 32 46 32 46 30 31 36 46 5A 48 31 31 39 34 43 41 [2F2F016FZH1194CA] RADIUS: 45 32 5A 4E 31 46 3B 33 31 53 65 73 73 69 6F 6E [E2ZN1F;31Session] RADIUS: 49 44 3D 49 53 45 2D 44 49 41 4E 2F 34 39 33 30 [ID=ISE-SERVER/4930] RADIUS: 38 30 30 31 38 2F 32 39 3B [ 80018/29;] Jan 30 02:57:21.101: RADIUS: EAP-Message [79] 32 RADIUS: 01 53 00 1E 04 10 D7 61 AE 69 3B 88 A1 83 E4 EC 0F B6 EF 68 58 16 49 53 45 2D 44 49 41 4E [ Sai Jan 30 02:57:21.101: RADIUS: Message-Authenticato[80] 18 RADIUS: 3E C9 C1 E1 F2 3B 4E 4C DF CF AC 21 AA E9 C3 F0 [ >;NL!] Jan 30 02:57:21.101: RADIUS(000000FF): Received from id 1645/86

RADIUS/DECODE: EAP-Message fragments, 30, total 30 bytes Jan 30 02:57:21.103: AAA/AUTHEN/LOGIN (000000FF):

Pick method list 'FlexVPN-Authentication-List'

Jan 30 02:57:21.103: RADIUS/ENCODE(000000FF):Orig. component type = VPN IPSEC
Jan 30 02:57:21.103: RADIUS/ENCODE(000000FF): dropping service type, "radius-server attribute 6 on-forJan 30 02:57:21.103: vrfid: [65535] ipv6 tableid : [0]
Jan 30 02:57:21.104: idb is NULL
Jan 30 02:57:21.104: RADIUS(000000FF): Config NAS IPv6: ::
Jan 30 02:57:21.104: RADIUS(000000FF): acct\_session\_id: 4245
Jan 30 02:57:21.104: RADIUS(000000FF): sending
Jan 30 02:57:21.104: RADIUS(00000FF): sending
Jan 30 02:57:21.104: RADIUS/ENCODE: Best Local IP-Address 192.168.30.100 for Radius-Server 192.168.30.1
Jan 30 02:57:21.104: RADIUS: Message Authenticator encoded
Jan 30 02:57:21.104: RADIUS(00000FF):

Send Access-Request to 192.168.30.110:1645 id 1645/87, len 332

RADIUS: authenticator 89 35 9C C5 06 FB 04 B7 - 4E A3 B2 5F 2B 15 4F 46 Jan 30 02:57:21.104: RADIUS: Service-Type [6] 6 Login [1] Jan 30 02:57:21.104: RADIUS: Vendor, Cisco [26] 26 Jan 30 02:57:21.104: RADIUS: Cisco AVpair [1] 20 "service-type=Login" Jan 30 02:57:21.104: RADIUS: Vendor, Cisco [26] 36 Jan 30 02:57:21.104: RADIUS: Cisco AVpair [1] 30

"isakmp-phase1-id=cisco.example"

Jan 30 02:57:21.104: RADIUS: Calling-Station-Id [31] 13 "192.168.50.130" Jan 30 02:57:21.104: RADIUS: Vendor, Cisco [26] 64 Jan 30 02:57:21.104: RADIUS: Cisco AVpair [1] 58 "audit-session-id=L2L42F2F0116Z02L42F2F016FZH1194CAE2Z Jan 30 02:57:21.104: RADIUS: User-Name [1] 7

"user1"

Jan 30 02:57:21.104: RADIUS: Vendor, Cisco [26] 21 Jan 30 02:57:21.104: RADIUS: Cisco AVpair [1] 15 "coa-push=true" Jan 30 02:57:21.104: RADIUS: EAP-Message [79] 24 RADIUS: 02 53 00 16 04 10 B0 BB 3E D5 B1 D6 01 FC 9A B7 4A DB AB F7 2F B6 [ S>J/] Jan 30 02:57:21.104: RADIUS: Message-Authenticato[80] 18 RADIUS: 79 43 97 A7 26 17 3E 3B 54 B4 90 D4 76 0F E0 14 [ yC&>;Tv] Jan 30 02:57:21.104: RADIUS: State [24] 91 RADIUS: 35 32 43 50 4D 53 65 73 73 69 6F 6E 49 44 3D 4C [52CPMSessionID=L] RADIUS: 32 4C 34 32 46 32 46 30 31 31 36 5A 4F 32 4C 34 [2L42F2F0116Z02L4] RADIUS: 32 46 32 46 30 31 36 46 5A 48 31 31 39 34 43 41 [2F2F016FZH1194CA] RADIUS: 45 32 5A 4E 31 46 3B 33 31 53 65 73 73 69 6F 6E [E2ZN1F;31Session] RADIUS: 49 44 3D 49 53 45 2D 44 49 41 4E 2F 34 39 33 30 [ID=ISE-SERVER/4930] RADIUS: 38 30 30 31 38 2F 32 39 3B [ 80018/29;] Jan 30 02:57:21.104: RADIUS: NAS-IP-Address [4] 6 192.168.30.100 Jan 30 02:57:21.105: RADIUS(000000FF): Sending a IPv4 Radius Packet Jan 30 02:57:21.105: RADIUS(000000FF): Started 5 sec timeout Jan 30 02:57:21.170: RADIUS:

Received from id 1645/87 192.168.30.110:1645, Access-Accept, len 233

RADIUS: authenticator 75 F6 05 85 1D A0 C3 EE - F8 81 F9 02 38 AC C1 B6 Jan 30 02:57:21.170: RADIUS: User-Name [1] 7

"user1"

Jan 30 02:57:21.170: RADIUS: Class [25] 68 RADIUS: 43 41 43 53 3A 4C 32 4C 34 32 46 32 46 30 31 31 [CACS:L2L42F2F011] RADIUS: 36 5A 4F 32 4C 34 32 46 32 46 30 31 36 46 5A 48 [6Z02L42F2F016FZH] RADIUS: 31 31 39 34 43 41 45 32 5A 4E 31 46 3A 49 53 45 [1194CAE2ZN1F:ISE] RADIUS: 2D 44 49 41 4E 2F 34 39 33 30 38 30 30 31 38 2F [-DIAN/493080018/]
RADIUS: 32 39 [ 29]
Jan 30 02:57:21.170: RADIUS: EAP-Message [79] 6
RADIUS: 03 53 00 04 [ S]
Jan 30 02:57:21.170: RADIUS: Message-Authenticato[80] 18
RADIUS: 8A A9 CC 07 61 A2 6D BA E4 EB B5 B7 73 0E EC 28 [ ams(]
Jan 30 02:57:21.170: RADIUS: Vendor, Cisco [26] 37
Jan 30 02:57:21.170: RADIUS: Cisco AVpair [1] 31

"ipsec:dns-servers=10.0.50.101"

Jan 30 02:57:21.170: RADIUS: Vendor, Cisco [26] 47 Jan 30 02:57:21.170: RADIUS: Cisco AVpair [1] 41

"ipsec:route-set=prefix 192.168.100.0/24"

Jan 30 02:57:21.170: RADIUS: Vendor, Cisco [26] 30 Jan 30 02:57:21.170: RADIUS: Cisco AVpair [1] 24

"ipsec:addr-pool=group1"

Jan 30 02:57:21.171: RADIUS(000000FF): Received from id 1645/87 RADIUS/DECODE: EAP-Message fragments, 4, total 4 bytes Jan 30 02:57:21.175: AAA/BIND(00000100): Bind i/f Jan 30 02:57:21.175: AAA/AUTHOR (0x100):

Pick method list 'FlexVPN-Authorization-List'

Jan 30 02:57:21.176: %LINEPROTO-5-UPDOWN: Line protocol on Interface Virtual-Access1, changed state to Jan 30 02:57:21.192: %SYS-5-CONFIG\_P: Configured programmatically by process Crypto INT from console as Jan 30 02:57:21.376: %LINEPROTO-5-UPDOWN:

Line protocol on Interface Virtual-Access1, changed state to up

• 使用者2調試輸出:

#### <#root>

Jan 30 03:28:58.102: AAA/BIND(00000103): Bind i/f Jan 30 03:28:58.102: AAA/AUTHEN/LOGIN (00000103):

Pick method list 'FlexVPN-Authentication-List'

Jan 30 03:28:58.103: RADIUS/ENCODE(00000103):Orig. component type = VPN IPSEC
Jan 30 03:28:58.103: RADIUS/ENCODE(00000103): dropping service type, "radius-server attribute 6 on-forJan 30 03:28:58.103: RADIUS(00000103): Config NAS IP: 0.0.0.0
Jan 30 03:28:58.103: idb is NULL
Jan 30 03:28:58.103: RADIUS(00000103): Config NAS IPv6: ::
Jan 30 03:28:58.103: RADIUS(00000103): acct\_session\_id: 4249
Jan 30 03:28:58.103: RADIUS(0000103): sending
Jan 30 03:28:58.103: RADIUS/ENCODE: Best Local IP-Address 192.168.30.100 for Radius-Server 192.168.30.1
Jan 30 03:28:58.103: RADIUS: Message Authenticator encoded
Jan 30 03:28:58.103: RADIUS(0000103):

Send Access-Request to 192.168.30.110:1645 id 1645/88, len 229

```
RADIUS: authenticator 71 99 09 63 19 F7 D7 0B - 1D A9 4E 64 28 6F A5 64
Jan 30 03:28:58.103: RADIUS: Service-Type [6] 6 Login [1]
Jan 30 03:28:58.103: RADIUS: Vendor, Cisco [26] 26
Jan 30 03:28:58.103: RADIUS: Cisco AVpair [1] 20 "service-type=Login"
Jan 30 03:28:58.103: RADIUS: Vendor, Cisco [26] 36
Jan 30 03:28:58.104: RADIUS: Cisco AVpair [1] 30
"isakmp-phase1-id=cisco.example"
Jan 30 03:28:58.104: RADIUS: Calling-Station-Id [31] 13 "192.168.50.130"
Jan 30 03:28:58.104: RADIUS: Vendor, Cisco [26] 64
Jan 30 03:28:58.104: RADIUS: Cisco AVpair [1] 58 "audit-session-id=L2L42F2F0116Z02L42F2F016FZH1194E444Z
Jan 30 03:28:58.104: RADIUS: User-Name [1] 7
"user2"
Jan 30 03:28:58.104: RADIUS: Vendor, Cisco [26] 21
Jan 30 03:28:58.104: RADIUS: Cisco AVpair [1] 15 "coa-push=true"
Jan 30 03:28:58.104: RADIUS: EAP-Message [79] 12
RADIUS: 02 3B 00 0A 01 75 73 65 72 32 [ ;user2]
Jan 30 03:28:58.104: RADIUS: Message-Authenticato[80] 18
RADIUS: 12 62 2F 51 12 FC F7 EC F0 87 E0 34 1E F1 AD E5 [ b/Q4]
Jan 30 03:28:58.104: RADIUS: NAS-IP-Address [4] 6 192.168.30.100
Jan 30 03:28:58.104: RADIUS(00000103): Sending a IPv4 Radius Packet
Jan 30 03:28:58.105: RADIUS(00000103): Started 5 sec timeout
Jan 30 03:28:58.109: RADIUS:
Received from id 1645/88 192.168.30.110:1645, Access-Challenge, len 137
RADIUS: authenticator 98 04 01 EA CD 9B 1E A9 - DC 6F 2F 17 1F 2A 5F 43
Jan 30 03:28:58.109: RADIUS: State [24] 91
RADIUS: 35 32 43 50 4D 53 65 73 73 69 6F 6E 49 44 3D 4C [52CPMSessionID=L]
RADIUS: 32 4C 34 32 46 32 46 30 31 31 36 5A 4F 32 4C 34 [2L42F2F0116Z02L4]
RADIUS: 32 46 32 46 30 31 36 46 5A 48 31 31 39 34 45 34 [2F2F016FZH1194E4]
RADIUS: 34 34 5A 4E 32 30 3B 33 31 53 65 73 73 69 6F 6E [44ZN20;31Session]
RADIUS: 49 44 3D 49 53 45 2D 44 49 41 4E 2F 34 39 33 30 [ID=ISE-SERVER/4930]
RADIUS: 38 30 30 31 38 2F 33 30 3B [ 80018/30;]
Jan 30 03:28:58.110: RADIUS: EAP-Message [79] 8
RADIUS: 01 35 00 06 0D 20 [ 5 ]
Jan 30 03:28:58.110: RADIUS: Message-Authenticato[80] 18
RADIUS: E3 A6 88 B1 B6 3D 93 1F 39 B3 AE 9E EA 1D BB 15 [ =9]
Jan 30 03:28:58.110: RADIUS(00000103): Received from id 1645/88
RADIUS/DECODE: EAP-Message fragments, 6, total 6 bytes
Jan 30 03:28:58.112: AAA/AUTHEN/LOGIN (00000103):
Pick method list 'FlexVPN-Authentication-List'
Jan 30 03:28:58.112: RADIUS/ENCODE(00000103):Orig. component type = VPN IPSEC
Jan 30 03:28:58.112: RADIUS/ENCODE(00000103): dropping service type, "radius-server attribute 6 on-for-
Jan 30 03:28:58.112: RADIUS(00000103): Config NAS IP: 0.0.0.0
Jan 30 03:28:58.112: vrfid: [65535] ipv6 tableid : [0]
Jan 30 03:28:58.113: idb is NULL
Jan 30 03:28:58.113: RADIUS(00000103): Config NAS IPv6: ::
Jan 30 03:28:58.113: RADIUS/ENCODE(00000103): acct_session_id: 4249
Jan 30 03:28:58.113: RADIUS(00000103): sending
Jan 30 03:28:58.113: RADIUS/ENCODE: Best Local IP-Address 192.168.30.100 for Radius-Server 192.168.30.1
Jan 30 03:28:58.113: RADIUS: Message Authenticator encoded
Jan 30 03:28:58.113: RADIUS(00000103):
```

Send Access-Request to 192.168.30.110:1645 id 1645/89, len 316

```
RADIUS: authenticator 56 BD F0 9A 4B 16 5C 6C - 4E 41 00 56 8D C0 3A 8C
Jan 30 03:28:58.113: RADIUS: Service-Type [6] 6 Login [1]
Jan 30 03:28:58.113: RADIUS: Vendor, Cisco [26] 26
Jan 30 03:28:58.113: RADIUS: Cisco AVpair [1] 20 "service-type=Login"
Jan 30 03:28:58.113: RADIUS: Vendor, Cisco [26] 36
Jan 30 03:28:58.113: RADIUS: Cisco AVpair [1] 30
"isakmp-phase1-id=cisco.example"
Jan 30 03:28:58.113: RADIUS: Calling-Station-Id [31] 13 "192.168.50.130"
Jan 30 03:28:58.113: RADIUS: Vendor, Cisco [26] 64
Jan 30 03:28:58.113: RADIUS: Cisco AVpair [1] 58 "audit-session-id=L2L42F2F0116Z02L42F2F016FZH1194E444Z
Jan 30 03:28:58.113: RADIUS: User-Name [1] 7
"user2"
Jan 30 03:28:58.113: RADIUS: Vendor, Cisco [26] 21
Jan 30 03:28:58.113: RADIUS: Cisco AVpair [1] 15 "coa-push=true"
Jan 30 03:28:58.113: RADIUS: EAP-Message [79] 8
RADIUS: 02 35 00 06 03 04 [ 5]
Jan 30 03:28:58.113: RADIUS: Message-Authenticato[80] 18
RADIUS: 47 1F 36 A7 C3 9B 90 6E 03 2C B8 D7 FE A7 13 44 [ G6n,D]
Jan 30 03:28:58.113: RADIUS: State [24] 91
RADIUS: 35 32 43 50 4D 53 65 73 73 69 6F 6E 49 44 3D 4C [52CPMSessionID=L]
RADIUS: 32 4C 34 32 46 32 46 30 31 31 36 5A 4F 32 4C 34 [2L42F2F0116Z02L4]
RADIUS: 32 46 32 46 30 31 36 46 5A 48 31 31 39 34 45 34 [2F2F016FZH1194E4]
RADIUS: 34 34 5A 4E 32 30 3B 33 31 53 65 73 73 69 6F 6E [44ZN20;31Session]
RADIUS: 49 44 3D 49 53 45 2D 44 49 41 4E 2F 34 39 33 30 [ID=ISE-SERVER/4930]
RADIUS: 38 30 30 31 38 2F 33 30 3B [ 80018/30;]
Jan 30 03:28:58.114: RADIUS: NAS-IP-Address [4] 6 192.168.30.100
Jan 30 03:28:58.114: RADIUS(00000103): Sending a IPv4 Radius Packet
Jan 30 03:28:58.114: RADIUS(00000103): Started 5 sec timeout
Jan 30 03:28:58.116: RADIUS:
Received from id 1645/89 192.168.30.110:1645, Access-Challenge, len 161
RADIUS: authenticator 84 A3 30 3D 80 BC 71 42 - 1B 9B 49 EF 0B 1B 02 02
Jan 30 03:28:58.116: RADIUS: State [24] 91
RADIUS: 35 32 43 50 4D 53 65 73 73 69 6F 6E 49 44 3D 4C [52CPMSessionID=L]
RADIUS: 32 4C 34 32 46 32 46 30 31 31 36 5A 4F 32 4C 34 [2L42F2F0116Z02L4]
RADIUS: 32 46 32 46 30 31 36 46 5A 48 31 31 39 34 45 34 [2F2F016FZH1194E4]
RADIUS: 34 34 5A 4E 32 30 3B 33 31 53 65 73 73 69 6F 6E [44ZN20;31Session]
RADIUS: 49 44 3D 49 53 45 2D 44 49 41 4E 2F 34 39 33 30 [ID=ISE-SERVER/4930]
RADIUS: 38 30 30 31 38 2F 33 30 3B [ 80018/30;]
Jan 30 03:28:58.116: RADIUS: EAP-Message [79] 32
RADIUS: 01 36 00 1E 04 10 EB 9F A5 AC 70 1F 4D D6 48 05 9D EC 1F 29 67 AE 49 53 45 2D 44 49 41 4E [ 6pM
Jan 30 03:28:58.116: RADIUS: Message-Authenticato[80] 18
RADIUS: 08 5E BC EF E5 38 50 CD FB 3C B3 E9 99 0A 51 B3 [ ^8P<Q]
Jan 30 03:28:58.116: RADIUS(00000103): Received from id 1645/89
RADIUS/DECODE: EAP-Message fragments, 30, total 30 bytes
Jan 30 03:28:58.118: AAA/AUTHEN/LOGIN (00000103):
Pick method list 'FlexVPN-Authentication-List'
```

Jan 30 03:28:58.118: RADIUS/ENCODE(00000103):Orig. component type = VPN IPSEC Jan 30 03:28:58.118: RADIUS/ENCODE(00000103): dropping service type, "radius-server attribute 6 on-for-Jan 30 03:28:58.118: RADIUS(00000103): Config NAS IP: 0.0.0.0 Jan 30 03:28:58.118: vrfid: [65535] ipv6 tableid : [0] Jan 30 03:28:58.118: idb is NULL Jan 30 03:28:58.118: RADIUS(00000103): Config NAS IPv6: :: Jan 30 03:28:58.118: RADIUS/ENCODE(00000103): acct\_session\_id: 4249 Jan 30 03:28:58.118: RADIUS(00000103): sending Jan 30 03:28:58.118: RADIUS/ENCODE: Best Local IP-Address 192.168.30.100 for Radius-Server 192.168.30.1 Jan 30 03:28:58.119: RADIUS: Message Authenticator encoded Jan 30 03:28:58.119: RADIUS(00000103): Send Access-Request to 192.168.30.110:1645 id 1645/90, len 332 RADIUS: authenticator A1 62 1A FB 18 58 7B 47 - 5C 8A 64 FA B7 23 9B BE Jan 30 03:28:58.119: RADIUS: Service-Type [6] 6 Login [1] Jan 30 03:28:58.119: RADIUS: Vendor, Cisco [26] 26 Jan 30 03:28:58.119: RADIUS: Cisco AVpair [1] 20 "service-type=Login" Jan 30 03:28:58.119: RADIUS: Vendor, Cisco [26] 36 Jan 30 03:28:58.119: RADIUS: Cisco AVpair [1] 30 "isakmp-phase1-id=cisco.example" Jan 30 03:28:58.119: RADIUS: Calling-Station-Id [31] 13 "192.168.50.130" Jan 30 03:28:58.119: RADIUS: Vendor, Cisco [26] 64 Jan 30 03:28:58.119: RADIUS: Cisco AVpair [1] 58 "audit-session-id=L2L42F2F0116Z02L42F2F016FZH1194E444Z Jan 30 03:28:58.119: RADIUS: User-Name [1] 7 "user2" Jan 30 03:28:58.119: RADIUS: Vendor, Cisco [26] 21 Jan 30 03:28:58.119: RADIUS: Cisco AVpair [1] 15 "coa-push=true" Jan 30 03:28:58.119: RADIUS: EAP-Message [79] 24 RADIUS: 02 36 00 16 04 10 73 B7 F2 42 09 5B AB 21 D8 77 96 A2 F7 C7 83 AD [ 6sB[!w] Jan 30 03:28:58.119: RADIUS: Message-Authenticato[80] 18 RADIUS: B1 68 3C 25 9E FE 52 13 10 69 E6 BB 17 67 6F 18 [ h<?Rigo] Jan 30 03:28:58.119: RADIUS: State [24] 91 RADIUS: 35 32 43 50 4D 53 65 73 73 69 6F 6E 49 44 3D 4C [52CPMSessionID=L] RADIUS: 32 4C 34 32 46 32 46 30 31 31 36 5A 4F 32 4C 34 [2L42F2F0116Z02L4] RADIUS: 32 46 32 46 30 31 36 46 5A 48 31 31 39 34 45 34 [2F2F016FZH1194E4] RADIUS: 34 34 5A 4E 32 30 3B 33 31 53 65 73 73 69 6F 6E [44ZN20;31Session] RADIUS: 49 44 3D 49 53 45 2D 44 49 41 4E 2F 34 39 33 30 [ID=ISE-SERVER/4930] RADIUS: 38 30 30 31 38 2F 33 30 3B [ 80018/30;] Jan 30 03:28:58.119: RADIUS: NAS-IP-Address [4] 6 192.168.30.100 Jan 30 03:28:58.119: RADIUS(00000103): Sending a IPv4 Radius Packet Jan 30 03:28:58.119: RADIUS(00000103): Started 5 sec timeout Jan 30 03:28:58.186: RADIUS: Received from id 1645/90 192.168.30.110:1645, Access-Accept, len 233 RADIUS: authenticator 48 A5 A0 11 ED B8 C2 87 - 35 30 17 D5 6D D7 B4 FD Jan 30 03:28:58.186: RADIUS: User-Name [1] 7 "user2" Jan 30 03:28:58.186: RADIUS: Class [25] 68

RADIUS: 43 41 43 53 3A 4C 32 4C 34 32 46 32 46 30 31 31 [CACS:L2L42F2F011] RADIUS: 36 5A 4F 32 4C 34 32 46 32 46 30 31 36 46 5A 48 [6Z02L42F2F016FZH] RADIUS: 31 31 39 34 45 34 34 34 5A 4E 32 30 3A 49 53 45 [1194E444ZN20:ISE] RADIUS: 2D 44 49 41 4E 2F 34 39 33 30 38 30 30 31 38 2F [-DIAN/493080018/] RADIUS: 33 30 [ 30] Jan 30 03:28:58.186: RADIUS: EAP-Message [79] 6 RADIUS: 03 36 00 04 [ 6] Jan 30 03:28:58.186: RADIUS: Message-Authenticato[80] 18 RADIUS: 9E A6 D9 56 40 C8 EB 08 69 8C E1 35 35 53 18 83 [ V@i55S] Jan 30 03:28:58.187: RADIUS: Vendor, Cisco [26] 37 Jan 30 03:28:58.187: RADIUS: Cisco AVpair [1] 31

"ipsec:dns-servers=10.0.50.202"

Jan 30 03:28:58.187: RADIUS: Vendor, Cisco [26] 47 Jan 30 03:28:58.187: RADIUS: Cisco AVpair [1] 41

"ipsec:route-set=prefix 192.168.200.0/24"

Jan 30 03:28:58.187: RADIUS: Vendor, Cisco [26] 30 Jan 30 03:28:58.187: RADIUS: Cisco AVpair [1] 24

"ipsec:addr-pool=group2"

Jan 30 03:28:58.187: RADIUS(00000103): Received from id 1645/90
RADIUS/DECODE: EAP-Message fragments, 4, total 4 bytes
Jan 30 03:28:58.190: AAA/BIND(00000104): Bind i/f
Jan 30 03:28:58.190: AAA/AUTHOR (0x104):

Pick method list 'FlexVPN-Authorization-List'

Jan 30 03:28:58.192: %LINEPROTO-5-UPDOWN: Line protocol on Interface Virtual-Access2, changed state to Jan 30 03:28:58.209: %SYS-5-CONFIG\_P: Configured programmatically by process Crypto INT from console as Jan 30 03:28:58.398: %LINEPROTO-5-UPDOWN:

Line protocol on Interface Virtual-Access2, changed state to up

# 相關資訊

• <u>思科技術支援與下載</u>

#### 關於此翻譯

思科已使用電腦和人工技術翻譯本文件,讓全世界的使用者能夠以自己的語言理解支援內容。請注 意,即使是最佳機器翻譯,也不如專業譯者翻譯的內容準確。Cisco Systems, Inc. 對這些翻譯的準 確度概不負責,並建議一律查看原始英文文件(提供連結)。